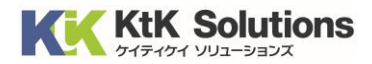

@Securemail Plus Filter 送信サーバー設定変更方法 (Mac メール版) Ver.1.0

## はじめに必ずお読みください

## ●注意事項

- ・本手順では@Securemail Plus Filter の送信サーバー設定変更方法を記載しております。
- ・設定に際し、設定情報及びメールアカウント情報が必要となります。 準備の上、設定いただきますようお願いいたします。
- ・本手順は Windows10 環境にインストールされた Mac メール 15 を用いて作成したものです。

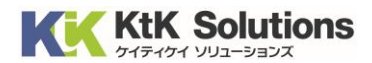

1. Mac メールを起動し、右上の「メール」より「環境設定」をクリックします。

| ć                                                                                                    | <b>メール</b> ファイル                                                                                                    | レ編集                              | 表示 メールボックス メ    | ッセージ | フォーマット | ウインドウ | ヘルプ |         |    |        | [          | ò  | A | Ż       | ()<br>Q | ₽ 1 |
|----------------------------------------------------------------------------------------------------|----------------------------------------------------------------------------------------------------|----------------------------------|-----------------|------|--------|-------|-----|---------|----|--------|------------|----|---|---------|---------|-----|
| ski      ski      ski | メールについて<br>環境設定<br>アカウント<br>アカウントを追加.<br>サービス<br>メールを非表示<br>はかを非表示<br>すべてを表示<br>メールを終了<br>ゴミ箱<br>アーカイブ<br>5.ktktest.com<br>受信 | ж,<br>**<br>**<br>**<br>**<br>** | ジ (接続ログを記録…) (家 |      | ď      |       |     | <u></u> | X  | $\sim$ | < <u>~</u> |    |   | <u></u> |         | 移動  |
|                                                                                                    |                                                                                                    |                                  |                 |      |        |       |     |         | メッ | セー     | ジ末:        | 選打 | 沢 |         |         |     |

2.「アカウント」をクリックし、左側より対象のメールアドレスをクリックし、「サーバ設定」をクリックします。 送信用メールサーバ(SMTP)「アカウント」の右のプルダウンより「SMTP サーバリストを編集」を クリックします。

| • •                                     | アカウント                                     |
|-----------------------------------------|-------------------------------------------|
| <ul> <li>()</li> <li>一般 アカウン</li> </ul> | ▶ 迷惑メール フォントとカラー 表示 作成 署名 ルール 機能拡張 プライバシー |
| <b>a</b>                                | アカウント情報 メールボックスの特性 サーバ設定                  |
| C.                                      | 受信用メールサーバ (POP)                           |
|                                         | ユーザ名:                                     |
|                                         | パスワード: *******                            |
|                                         | ホスト名:                                     |
|                                         | ☑ 接続設定を自動的に管理                             |
|                                         | POP の詳細設定                                 |
|                                         | 送信用メールサーバ (SMTP)                          |
|                                         |                                           |
|                                         | ユーザ名: なし                                  |
|                                         | パスワード:                                    |
|                                         | ホスト名:                                     |
|                                         | SMTPサーバリストを編集                             |
|                                         |                                           |
|                                         |                                           |
| 1 -                                     |                                           |
| T   -                                   |                                           |
|                                         | ?                                         |

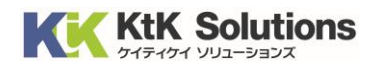

## 4.「+」をクリックし、以下の項目を入力後「OK」をクリックします。

|                | - <del>Х.</del> Аа | アカウン<br>00<br>か5 第第         | ra aga              |       |               |
|----------------|--------------------|-----------------------------|---------------------|-------|---------------|
| Diz05.ktktest. | 説明 サー              | -バ名                         | 使用しているアカウント         |       |               |
|                | •                  |                             |                     |       |               |
|                | + -                |                             |                     |       |               |
|                | 說明:                | サーバ設定<br>Filter送信サーバー       | 詳細                  |       | 0             |
|                | ユーザ名:              | 任限                          |                     |       |               |
|                | パスワード:<br>ホスト名:    | 任意                          |                     |       |               |
|                | ポート:               | <ul> <li>接続設定を自動</li> </ul> | 的に管理<br>465 🗌 TLS/S | SLを使用 | □ TLS/SSL を使用 |
|                | 諒証:                | パスワード                       |                     | 0     | •             |
|                | ?                  |                             | キャンセル               | ок    |               |

| 説明          | 任意の値 ※設定名となります               |
|-------------|------------------------------|
|             | 例:Filter 送信サーバー など           |
| ユーザー名       | 設定情報記載の送信アカウント               |
| パスワード       | 設定情報記載の送信パスワード               |
| ホスト名        | 設定情報記載の送信サーバー名               |
| 接続設定を自動的に管理 | チェックをはずす(チェック無し)             |
| ポート         | 465 TLS/SSL を使用にチェック(チェック有り) |
| 認証          | パスワード                        |

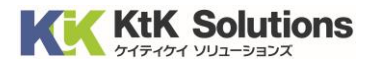

## 5.アカウント画面にて送信用メールサーバ(SMTP)「アカウント」の右のプルダウンより 手順4した項目を選択し画面を閉じてください。

| 00         |           |             |          |             | アカウント    |      |                  |          |           |               |
|------------|-----------|-------------|----------|-------------|----------|------|------------------|----------|-----------|---------------|
|            | <03<br>−® | @<br>770721 | 区 パン スオン | Aa<br>トとカラー | 00<br>表示 | 口的   | <u>之</u> 3<br>第名 | ₩<br>11. | 公計   機能拡張 | プライバシー        |
| <b>@</b> , | OP        |             |          | 7           | カウント情報   | 服 メー | ルボックス            | の特性 サ    | 一八股定      |               |
|            |           |             | 受信用メール   | サーバ (POP    | )        |      |                  |          |           |               |
|            |           |             | ユーザ名:    |             |          |      |                  |          |           |               |
|            |           |             | パスワード:   |             |          |      |                  |          |           |               |
|            |           |             | ホスト名:    |             | 0.0      |      |                  |          |           |               |
|            |           |             |          | なし          |          |      |                  |          |           |               |
|            |           |             |          | 1000        |          |      |                  |          |           |               |
|            |           |             | 送信用メー    |             |          |      |                  |          |           |               |
|            |           |             | アカウント    | ✓ Filter送信* | サーバー     | k    |                  |          |           |               |
|            |           |             | ユーザ名     | SMTPサー      | バリストを    | 后来   |                  |          |           |               |
|            |           |             | パスワード:   | •••••       |          |      |                  |          |           |               |
|            |           |             | ホスト名:    | 1           |          |      |                  |          |           |               |
|            |           |             |          | 接続設定を       | と自動的に管   | 192  |                  |          |           |               |
|            |           |             | ポート:     | 465         |          |      |                  |          |           | □ TLS/SSL を使用 |
|            |           |             | 認証:      | パスワード       |          |      |                  |          |           | 0             |
|            |           |             |          |             |          |      |                  |          |           |               |
| + -        | -         |             |          |             |          |      |                  |          |           |               |

5.設定完了後、メールを新規作成し送信できるかをご確認お願いします。

エラーなる場合は再度設定をお願いします。